## **INSTRUCTIONS FOR REGISTRATION PROCESS**

1. Click on the Registration link: <u>http://fisd.in/user-access/index.php</u>. You will go to the Login Page.

click on **Register yourself if registering for the first time to goto the account creation page below** 

[For updating your information enter Email and password and Login.]

|                                                                                                 | RUM FOR INDIAN                                                          | Search                            | Search A. A A+ A A                       | English 🔻            |
|-------------------------------------------------------------------------------------------------|-------------------------------------------------------------------------|-----------------------------------|------------------------------------------|----------------------|
|                                                                                                 |                                                                         |                                   |                                          |                      |
| Create your account                                                                             | HOME → REGISTRATIO                                                      | IN OF NRI/OCI/PIO SCIENCE AND TEC | CHNOLOGY PROFESSIONALS IN SCIENCE DIPLON | MACY DATABASE OF RIS |
| First Name                                                                                      | Last Name                                                               |                                   |                                          |                      |
| E-mail                                                                                          |                                                                         |                                   |                                          |                      |
| Phone                                                                                           |                                                                         |                                   |                                          |                      |
| Organisation                                                                                    |                                                                         |                                   |                                          |                      |
| Password                                                                                        |                                                                         |                                   |                                          |                      |
|                                                                                                 | Already registered? Login                                               |                                   |                                          |                      |
| Submit                                                                                          |                                                                         |                                   |                                          |                      |
| Terms & Conditions   Help  <br>© Copyright 2018-2019 All Right<br>Last Updated: Mon. 1 Apr 2019 | Feedback   Site map<br>s Reserved.   Research and Information System fo | or Developing Countries (RIS)     |                                          | f                    |

## 2. Fill the details requested and create the account and give a password. Then click on submit.

| Registration of NRI/OCI/PIO<br>1 message                                                                                                    |                              |
|----------------------------------------------------------------------------------------------------|------------------------------|
| FISD   RIS DG Office <dgoffice@ris.org.in><br/>Reply-To: FISD   RIS DG Office <dgoffice@ris.org.in><br/>To:</dgoffice@ris.org.in></dgoffice@ris.org.in>                                                                         | Wed, Sep 11, 2019 at 7:54 PM |
| Dear and the second second second second second second second second second second second second second second                                                                                                    |                              |
| Thank you for registering with the FISD NRI/PIO/OCI Scientists & Technologists database.                                                                                                    |                              |
| Username:                                                                                                    |                              |
| Password:                                                                                                    |                              |
| This form will enable RIS under its DST-supported programme on Science Diplomacy to find ways to engage with t<br>various means including academic/research/industrial collaborations on short term as well as long-term basis. | he Indian S&T system through |
| Please do write to us in case of any queries. You may contact us at science.diplomacy@ris.org.in                                                                                                    |                              |
| Thanks & Regards,<br>RIS                                                                                                    |                              |
| RIS<br>Received and Information System                                                                                                    |                              |

3. Check your Email for a response (above) with username (your email ID) and password,

4. Now go to login page, **login with username and password**. The registration form will open. Fill in your details on first page.

| MENU 🗮                  | FISD                           | FORUM FOI<br>SCIENCE D | R INDIAN<br>IPLOMACY    |                   | Search                | Search           | A- A A+               | A A Englis         | ן <b>▼</b>                   |
|-------------------------|--------------------------------|------------------------|-------------------------|-------------------|-----------------------|------------------|-----------------------|--------------------|------------------------------|
|                         | -                              |                        | Z                       | C C               |                       |                  |                       | *                  |                              |
|                         |                                |                        | Home → F                | REGISTRATION OF N | ri/oci/pio science an | ND TECHNOLOGY PI | ROFESSIONALS IN SCIEI | NCE DIPLOMACY DATA | BASE OF RIS<br>me, / Log Out |
| Registration            | n of NRI/OC                    | CI/PIO Science and     | I Technology Profes     | sionals in Scier  | ce Diplomacy D        | atabase of RIS   |                       |                    |                              |
| Disclaimer: B           | y submitting                   | g this form, I agree t | o the use of data for t | he specific purp  | ose mentioned in      | the Privacy Poli | су                    |                    |                              |
| Title                   | First N                        | Name                   | Middle Name             | Last N            | ame                   |                  |                       |                    |                              |
| - None -                | •                              |                        |                         |                   |                       |                  |                       |                    |                              |
| Date of Birth           | Month T                        | Vear V                 |                         |                   |                       |                  |                       |                    |                              |
| Citizenshin             | Month                          | rear                   |                         |                   |                       |                  |                       |                    |                              |
| —Select a c             | ountry—                        |                        | T                       |                   |                       |                  |                       |                    |                              |
| Relationship            | with India                     |                        |                         |                   |                       |                  |                       |                    |                              |
| Non-Resid               | lent Indian (                  | (NRI)                  |                         |                   |                       |                  |                       |                    |                              |
| Overseas     Rersons of | Citizen of In<br>f Indian Orig | dia (OCI)<br>tin (BIO) |                         |                   |                       |                  |                       |                    |                              |
| ersons of               |                                | 5iii (FIO)             |                         |                   |                       |                  |                       |                    |                              |
| Institution w           | here you ar                    | e working currently    |                         |                   |                       |                  |                       |                    |                              |
| Position hold           |                                |                        |                         |                   |                       |                  |                       |                    |                              |
| Fosicion neia           |                                |                        |                         |                   |                       |                  |                       |                    |                              |
| Address (wor            | k-place)                       |                        |                         |                   |                       |                  |                       |                    |                              |
|                         |                                |                        |                         |                   |                       |                  |                       |                    |                              |
|                         |                                |                        |                         |                   |                       |                  |                       |                    |                              |
|                         |                                |                        | 1                       |                   |                       |                  |                       |                    |                              |
| Phone                   |                                |                        |                         |                   |                       |                  |                       |                    |                              |
|                         |                                |                        |                         |                   |                       |                  |                       |                    |                              |
| Email                   |                                |                        |                         |                   |                       |                  |                       |                    |                              |
|                         |                                |                        |                         |                   |                       |                  |                       |                    |                              |
| Update                  |                                |                        |                         |                   |                       |                  |                       |                    |                              |
|                         |                                |                        |                         |                   |                       |                  |                       |                    |                              |
|                         |                                |                        |                         |                   |                       |                  |                       |                    |                              |

Terms & Conditions | Help | Feedback | Site map © Copyright 2018-2019 All Rights Reserved. | Research and Information System for Developing Countries (RIS) Last Updated: Mon, 1 Apr 2019

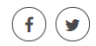

## 5. Then click update to go to second page.

| MENU E FISD FORUM FOR INDIAN Search                                                                                     | Search A- A A+ A A English *                                |
|----------------------------------------------------------------------------------------------------|-------------------------------------------------------------|
|                                                                                                    |                                                             |
| HOME → REGISTRATION OF NRI/OCI/PIO SCIENCE AND TE                                                                       | CHNOLOGY PROFESSIONALS IN SCIENCE DIPLOMACY DATABASE OF RIS |
|                                                                                                    | & Welcome, / Log Out                                        |
| Registration of NRI/OCI/PIO Science and Technology Professionals in Science Diplomacy Datab                             | base of RIS                                                 |
| Disclaimer: By submitting this form, I agree to the use of data for the specific purpose mentioned in the               | Privacy Policy                                              |
| Qualifications & Experience (please upload latest CV) Choose File No file chosen                                        |                                                             |
|                                                                                                    |                                                             |
| R&D Collaborations with India (if any)                                                                                  |                                                             |
|                                                                                                    |                                                             |
|                                                                                                    |                                                             |
|                                                                                                    |                                                             |
| What kind of R&D activity with India would interest you?                                                                |                                                             |
| Meetings during visits to India.                                                                                        |                                                             |
| Establishing collaboration with R&D institutions in India.     Short-term (less than one year) R&D assignments in India |                                                             |
| Long-term (greater than one year) R&D assignments in India.                                                             |                                                             |
| Participation in a business venture in India.                                                                           |                                                             |
|                                                                                                    |                                                             |
| Do you wish to subscribe to FISD publication &                                                                          |                                                             |
| alerts?                                                                                                    |                                                             |
| 0 165 0 NO                                                                                                    |                                                             |
| Comments (if any)                                                                                                    |                                                             |
|                                                                                                    |                                                             |
|                                                                                                    |                                                             |
|                                                                                                    |                                                             |
|                                                                                                    |                                                             |
| Submit                                                                                                    |                                                             |
| Tampa 6 Candilizana I. Hala I. Fandhark I. Cita mar                                                                     | $\bigcirc$ $\bigcirc$                                       |
| rerms & Conditions   Heip   Feedback   Site map                                                                         | (f) (¥)                                                     |

Fill in the details, upload CV file, etc. and click on submit to complete the process

## 6. You will receive an acknowledgement by Email. This completes the process.

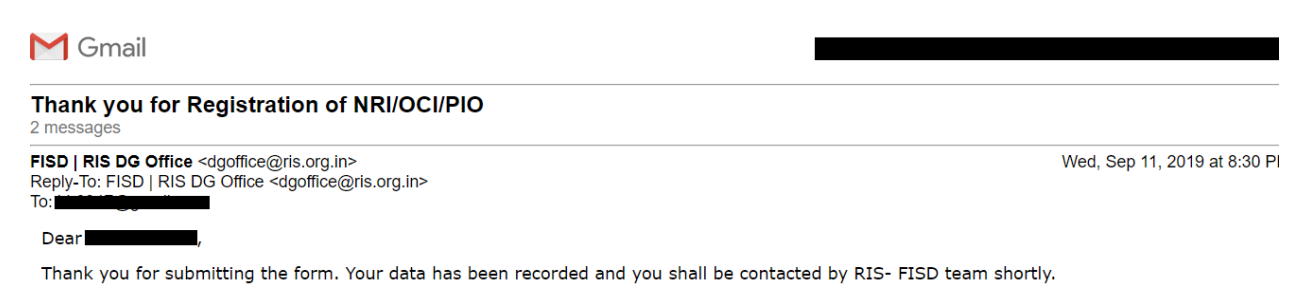

Best Wishes, Forum for Indian Science Diplomacy, RIS

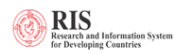